# APP: Inviting someone to evaluate you via the MyProgress On The Fly form

Bring up the app on your phone. Open the On The Fly form.

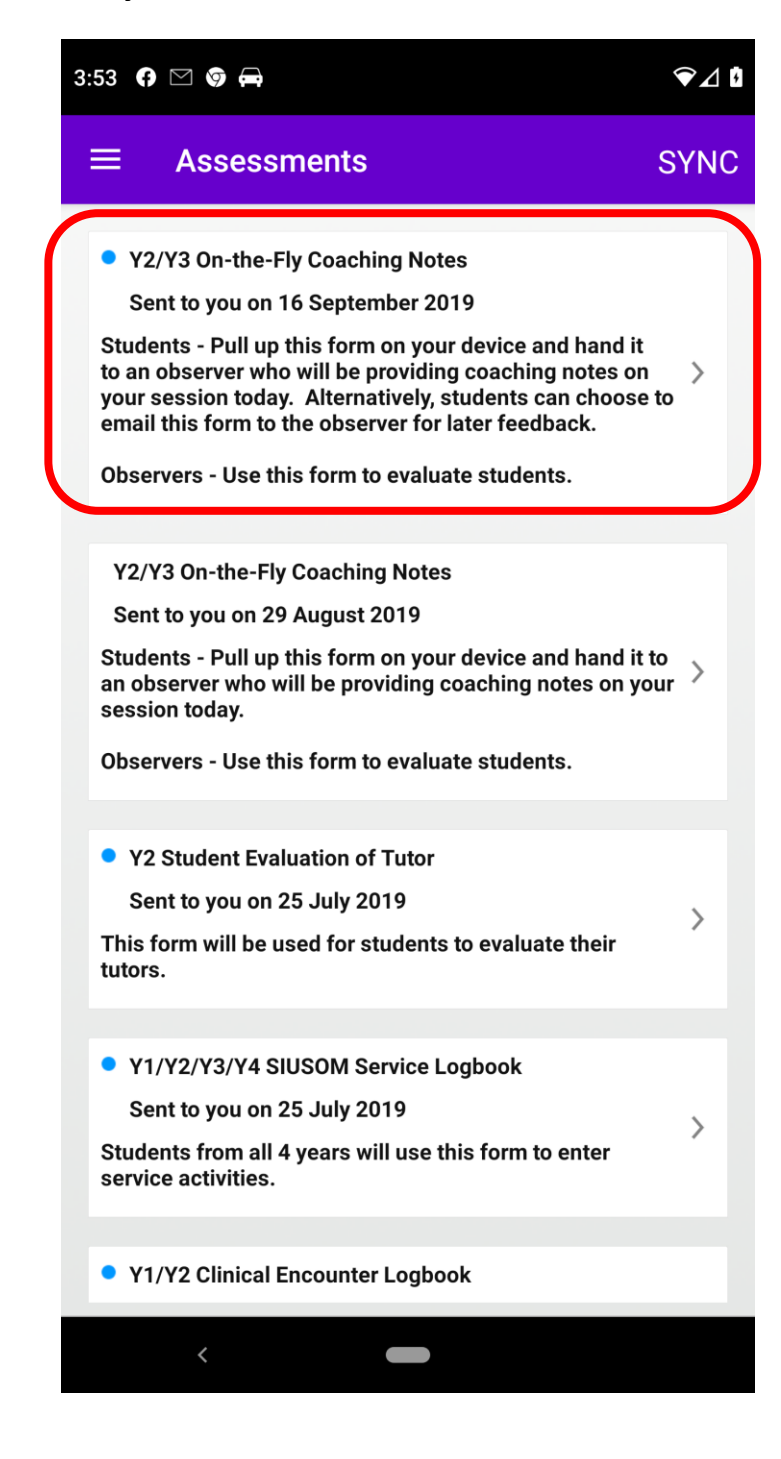

Choose to start the assessment.

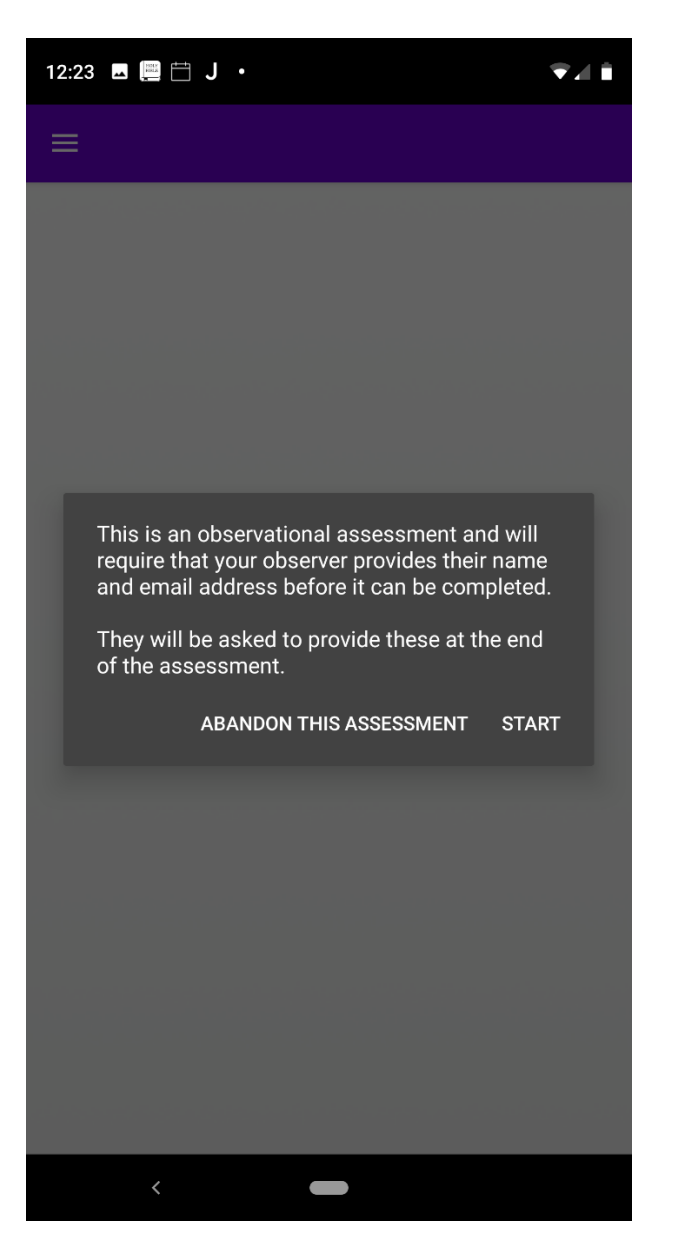

OPTIONAL: Add notes for the observer to remind him/her what you did today.

## Choose your clerkship or Y2 unit.

| 3:55 🗖 f 🗅                                                                                                | ∑ <b>(</b> ) •                                                                                                    |                                                                                                    | ❤⊿ ◘                                                                            |
|----------------------------------------------------------------------------------------------------|----------------------------------------------------------------------------------------------------|----------------------------------------------------------------------------------------------------|---------------------------------------------------------------------------------|
| ≡                                                                                                    |                                                                                                    | Cancel                                                                                                    | Save / submit                                                                   |
| You are com                                                                                               | pleting this assessment for                                                                                                    | EM Studen                                                                                                    | t - 58                                                                          |
| Y2/Y3 On-the                                                                                              | e-Fly Coaching Notes                                                                                                    |                                                                                                    |                                                                                 |
| STUDENTS<br>you ma<br>experience                                                                          | E: If you are going to email t<br>ay use this space to make a<br>today to aid the observer v<br>the form at a later time.                                                                                                    | his form to<br>a few notes<br>when he/she<br>(optional)                                                                                                    | an observer,<br>on your<br>e completes                                          |
| Dr. Smith,                                                                                                |                                                                                                    |                                                                                                    |                                                                                 |
| Today we s<br>their initial                                                                               | saw three patients with colo<br>history and did a physical e                                                                                                    | d symptoms<br>exam.                                                                                                    | and I took                                                                      |
|                                                                                                    | Select Clerkship or Un                                                                                                    | it below                                                                                                    |                                                                                 |
|                                                                                                    |                                                                                                    |                                                                                                    |                                                                                 |
|                                                                                                    | Example Clerkship, Rota                                                                                                    | ation 1                                                                                                    | >                                                                               |
| Were they s<br>student cor                                                                                | Example Clerkship, Rota<br>ORAL CASE PRESENT<br>succinct and focused on rel<br>nfident and in command of<br>notes and good eye co                                                                                                    | ation 1<br>FATION<br>evant detail<br>the data, wi<br>ontact?                                                                                                    | ><br>s? Was your<br>th minimum                                                  |
| Were they s<br>student con<br>Add your re                                                                 | Example Clerkship, Rota                                                                                                    | ation 1<br>TATION<br>evant detail<br>the data, wi<br>ontact?                                                                                                    | ><br>s? Was your<br>th minimum                                                  |
| Were they s<br>student con<br>Add your re<br>Was it a<br>focused ar<br>general? I<br>questic<br>demonstra | Example Clerkship, Rota ORAL CASE PRESENT SUCCINCT and focused on rel Infident and in command of notes and good eye co esponse HISTORY TAKIN Inccurate? Organized and eff nd symptom driven? Inclusi Did the student establish ra pos, listen actively, pick up n the cultural sensitivity? Did t that defined the clinical                                      | Ation 1<br>TATION<br>evant detail<br>the data, wi<br>ontact?<br>IG<br>icient? Appr<br>ve, without I<br>pport, use o<br>ion-verbal cu<br>the student of<br>problem?                                                                                                    | > s? Was your th minimum opriately being overly pen-ended ues, and collect data |
| Were they s<br>student con<br>Add your re<br>Was it a<br>focused ar<br>general? I<br>questic<br>demonstra | Example Clerkship, Rota<br>ORAL CASE PRESENT<br>succinct and focused on rel<br>infident and in command of<br>notes and good eye co<br>esponse<br>HISTORY TAKIN<br>inccurate? Organized and eff<br>nd symptom driven? Inclusi<br>Did the student establish ra<br>pons, listen actively, pick up n<br>ate cultural sensitivity? Did t<br>that defined the clinical | Ation 1<br>EXAMPLE APPRIMENTAL<br>IC INCENTION<br>IC INCENTION | > s? Was your th minimum                                                        |

At this point, you can either hand it to your observer to complete on the spot, or continue to the next step to email it to them for later completion.

At the top right corner, click on Save / submit.

Choose to Email to your observer to complete.

| 12:23 🖬 📄 苗 J 🔸                                                                                                    |                                                                                                | ₹⊿ Î                                                                 |
|----------------------------------------------------------------------------------------------------|------------------------------------------------------------------------------------------------|----------------------------------------------------------------------|
| =                                                                                                    | Abandon                                                                                        | Save / submit                                                        |
| You are completing this assessment fo                                                                                                    | r EM Studer                                                                                    | ıt - 58                                                              |
| 12/13 on-the-ray coaching Notes                                                                                                    |                                                                                                |                                                                      |
| Section 1<br>Please tell the story of something y<br>working with your student, what did<br>student's (CHOOSE ONI                                                                                                    | vou observe<br>d you notice<br>E OR MORE)                                                      | d today. In<br>about the                                             |
| Complete this assessment                                                                                                    |                                                                                                |                                                                      |
| Email to your observer to com                                                                                                    | nplete                                                                                         |                                                                      |
| Save this assessment for late                                                                                                    | er                                                                                             | 2                                                                    |
| Close                                                                                                    |                                                                                                |                                                                      |
| notes and good eye t                                                                                                    | contact?                                                                                       |                                                                      |
| Add your response                                                                                                    |                                                                                                |                                                                      |
| HISTORY TAKIN<br>Was it accurate? Organized and ef<br>focused and symptom driven? Inclus<br>general? Did the student establish ra<br>questions, listen actively, pick up<br>demonstrate cultural sensitivity? Did<br>that defined the clinica | NG<br>ficient? App<br>ive, without<br>apport, use o<br>non-verbal o<br>the student<br>problem? | ropriately<br>being overly<br>open-ended<br>ues, and<br>collect data |
| Add your response                                                                                                    |                                                                                                |                                                                      |
|                                                                                                    |                                                                                                |                                                                      |
|                                                                                                    |                                                                                                |                                                                      |
|                                                                                                    |                                                                                                |                                                                      |

Fill in the observer details and click OK.

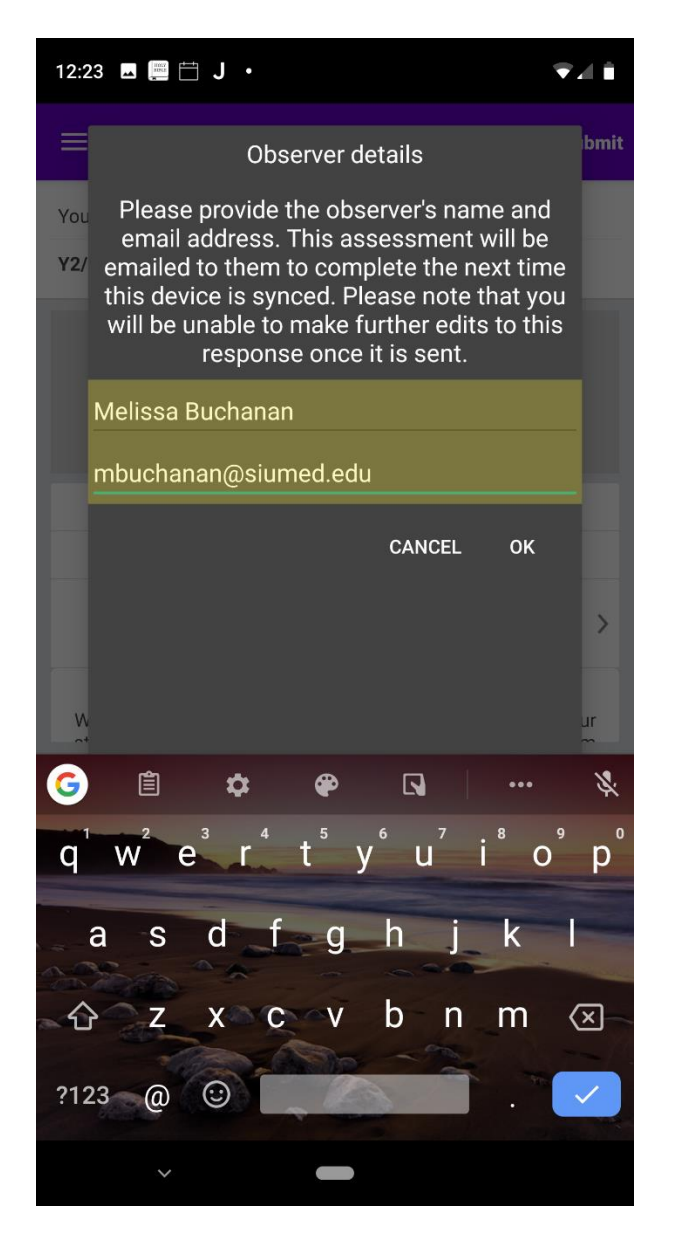

#### Sync your device the next time you're on wi-fi.

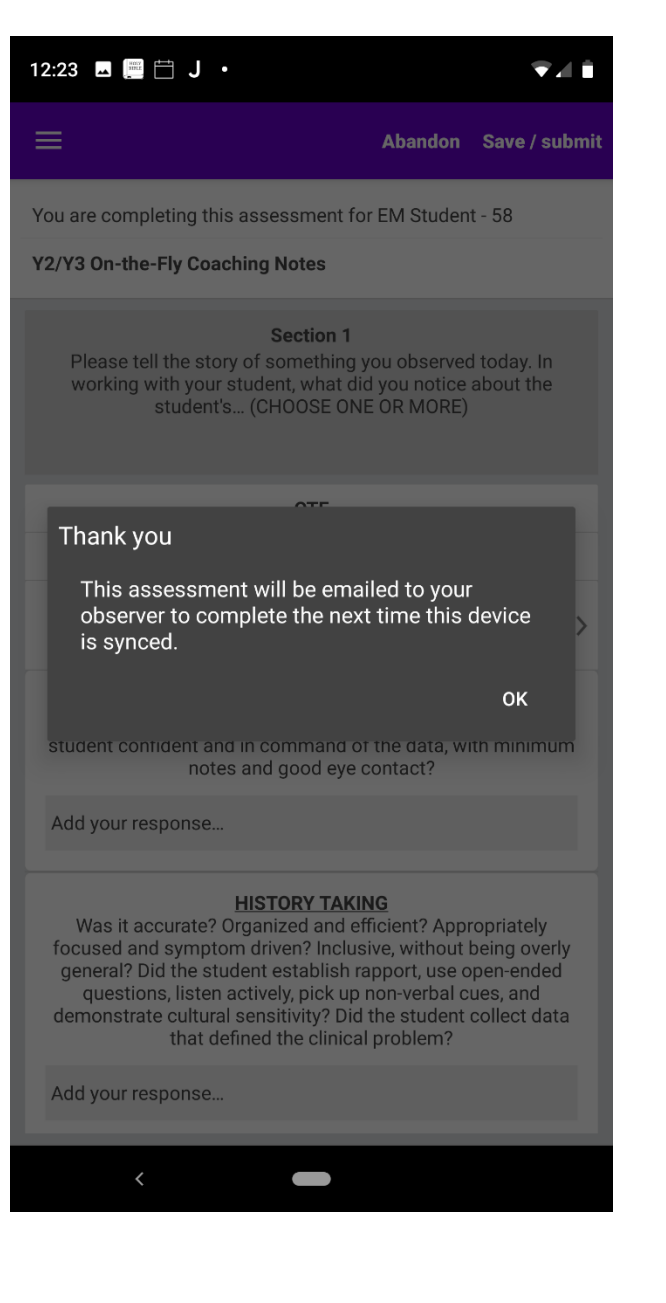

# The observer will get an email that looks like this:

Thu 8/29/2019 12:24 PM mbuchanan@siumed.edu Your Myprogress™ assessment of EM Student

To Melissa Buchanan

## Dear Melissa Buchanan,

You have agreed to provide feedback on EM Student using Myprogress<sup>TM</sup>. You can complete the 'Y2/Y3 On-the-Fly Coaching Notes' form by visiting <u>https://siumed.mkmapps.com/myprogress//Responses/anonymousRespondQti21.aspx?id=41b96756-eea5-4efd-8588-3133fd12a65e</u> in a web browser.

When prompted please enter the email address 'mbuchanan@siumed.edu' to access the form. Any content you have previously provided will be included in the form automatically.

If you experience any problems or require any assistance then please email mbuchanan@siumed.edu.

Regards,

The Myprogress™ team - mbuchanan@siumed.edu